To access the courses you need vote on, start at <u>itransfer.org</u>. Find the <u>iManage</u> link at the bottom of the page. It will be on the right hand side in the dark gray area at the bottom of the page. Click the link to go to the log in screen.

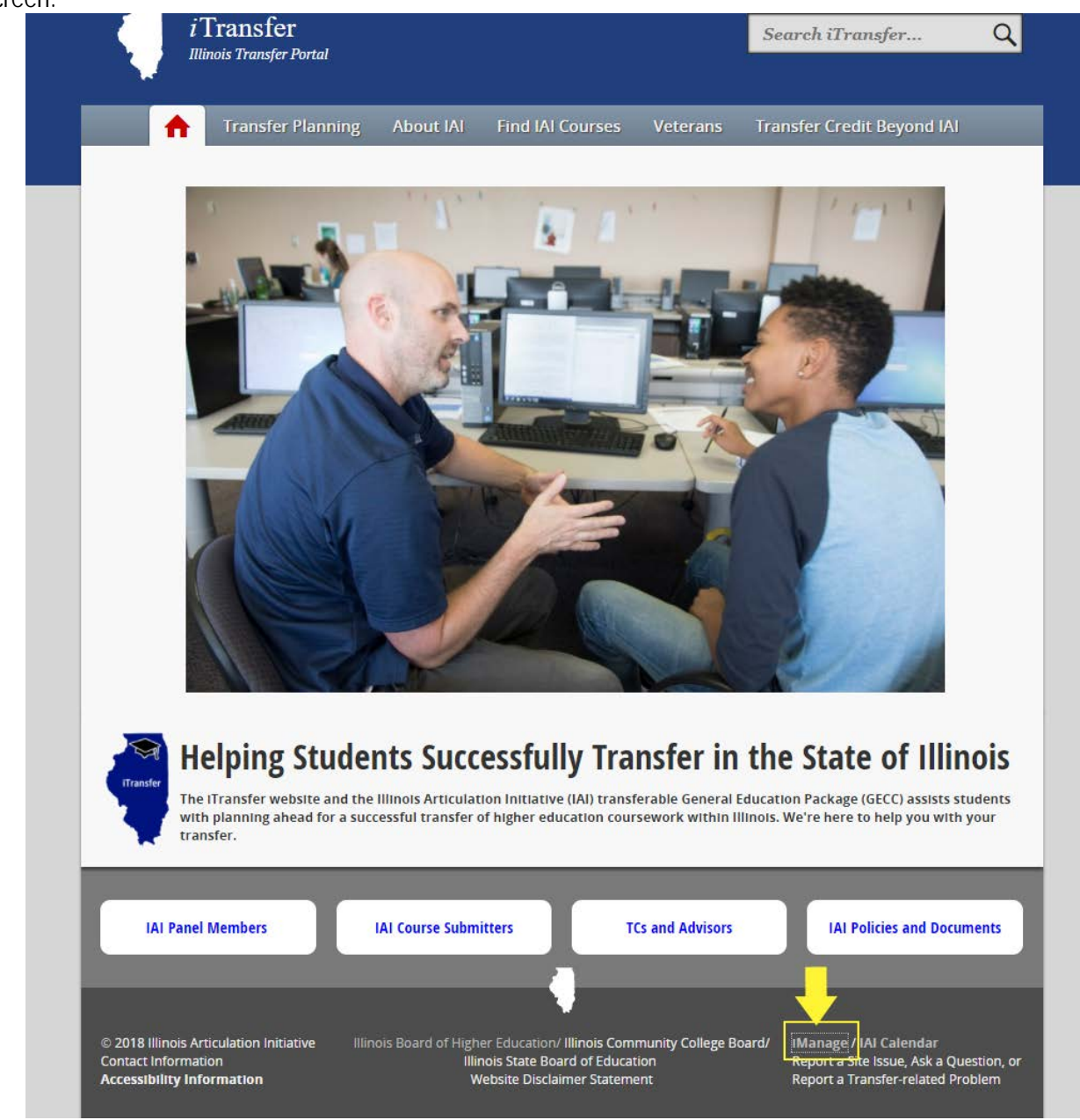

The login screen will have a box for your email address and a box for your password. You should have received your password when you were added as a member to the panel. If you did not, you can reset it by clicking the reset password button. It is important you use the institutional email address to which you received your password at when you were given access to the system. You won't be able to login if you have not confirmed your email address. Contact IAI staff at <u>iai@itransfer.org</u> if you have trouble with accessing the system with the email and password you were given or have created for yourself.

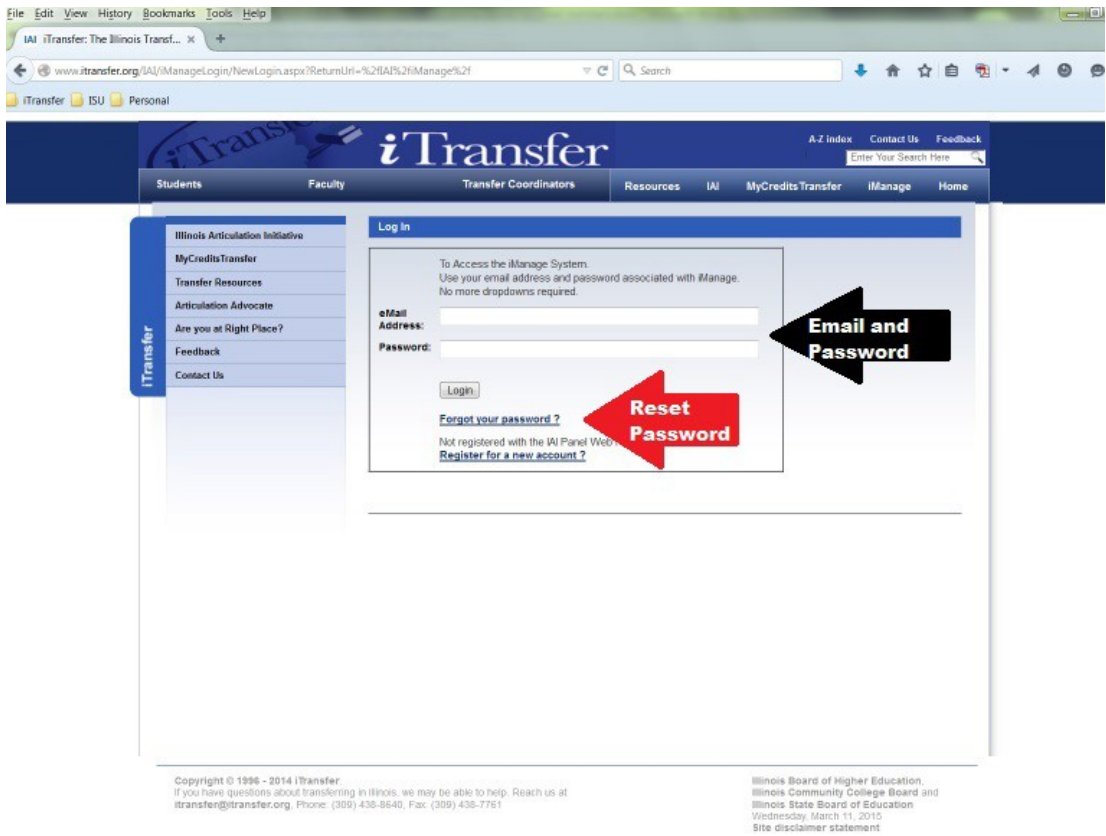

Enter your password and click the login.

|          | Students Faculty                                                                                                    |                               | Transfer Coordinators                                                                                                    | Resources IA   | MyCredits Transfer | iManage  | Home |
|----------|----------------------------------------------------------------------------------------------------|-------------------------------|----------------------------------------------------------------------------------------------------|----------------|--------------------|----------|------|
| Transfer | Hilinois Articulation Indiative<br>MyCreditsTransfer<br>Transfer Resources<br>Articulation Advocate<br>Are you at Right Place?<br>Feedback<br>Costact Us | eñai<br>Address:<br>Password: | To Access the Manage System<br>Use your email address and passwe<br>No more drapdowns required.<br>Impick2 (globul edu<br>Ingin Company)<br>Forgot your passwork<br>Not registered with the WP Panel Wee<br>Register for a new account 2 | Review system? | MyCredits Transfer | Manage I |      |
|          |                                                                                                    |                               |                                                                                                    |                |                    |          |      |

The iManage home page will display. To access the voting section for panels you belong to, you will want to click the Course Review link. You can also change your password, your physical address, as well as find other items of viewing and maintenance options.

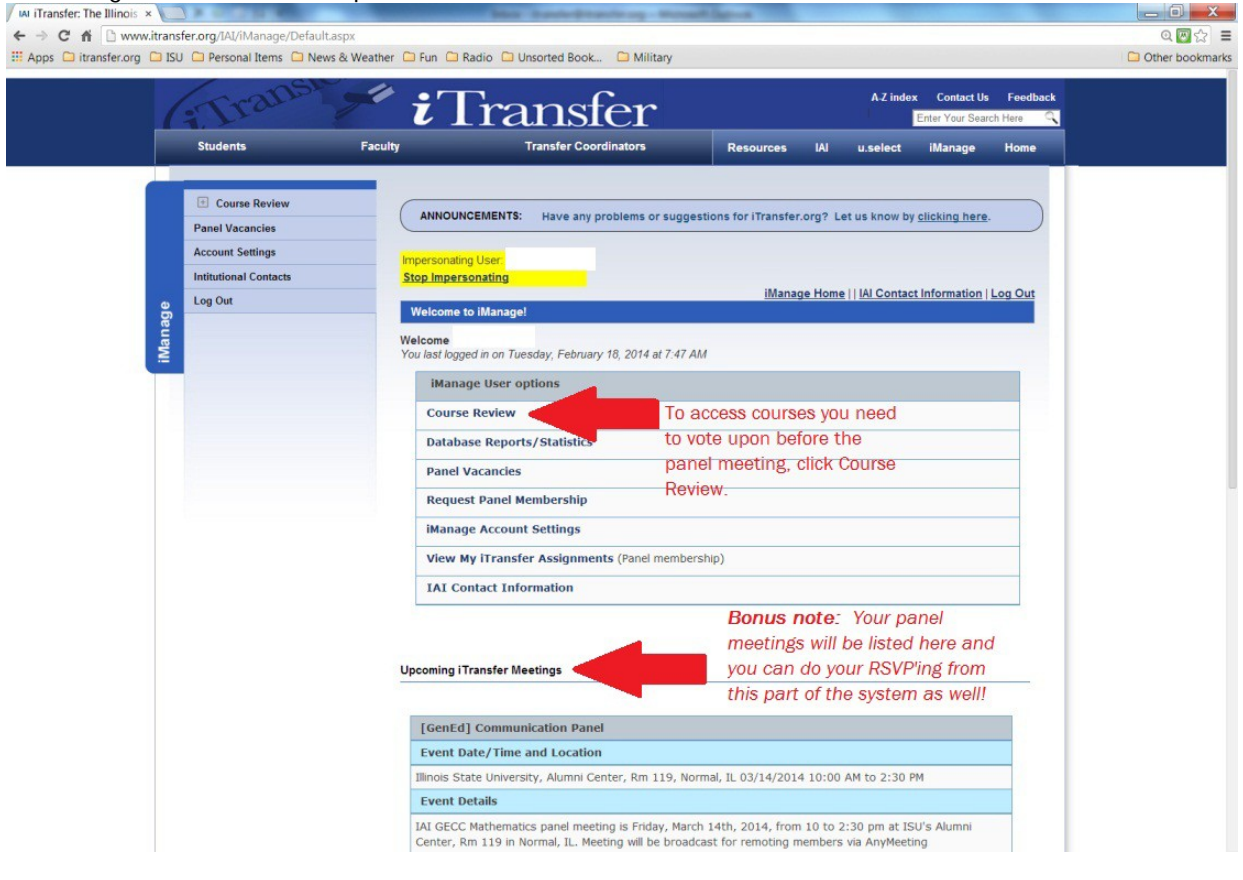

The Course Review home page will provide you with information on voting on courses. Prior to courses being available to vote, it will not tell you how many courses you will need to vote upon. Once voting opens for your panel(s), this information will show. Once you have voted on all courses for a review session, prior to the meeting, it will show 0 again. (*Note: Voting opens on Feb/Sept 15<sup>th</sup> or Mar/Oct 1<sup>st</sup> at 8:00 am – depending on the date of your panel meeting. We open voting on courses we have received early if your panel meets in the first month of a review session. Courses will continue to be accepted and posted as they come in until the deadline of March or October 1<sup>st</sup> at 5:00 pm) See the addendum to this walk through for viewing future courses, prior to voting officially opening. You cannot cast votes or leave messages in a course until the system opens voting.* 

| ransfer: The Illinois ×                                                      | Street and Store - Department - Manual Man                 | Contract of the second second s |                    |
|------------------------------------------------------------------------------|------------------------------------------------------------|----------------------------------------------------------------------------------------------------|--------------------|
| C fi 🗅 www.itransfer.org/IAI/iManage/Course/Default.                         | aspx                                                       |                                                                                                    | Q 💹 😭              |
| ps 🖸 itransfer.org 🛄 ISU 💭 Personal Items 🗀 News & Wea                       | ther 🖸 Fun 🗋 Radio 🛄 Unsorted Book 🛄 Military              |                                                                                                    | C Other bookr      |
| (Transt                                                                      | Transfor                                                   | A.Z index Contact Us Feed                                                                                                    | back               |
| 11.25 8                                                                      |                                                            | Enter Your Search Here                                                                                                    | Q                  |
| Students Fa                                                                  | culty Transfer Coordinators                                | Resources IAI u.select iManage Home                                                                                                    | 2                  |
|                                                                              |                                                            |                                                                                                    |                    |
| Course Review                                                                | ANNOLINGEMENTS: Have any problems or sugge                 | stions for iTransfer or 2 Let us kn                                                                                                    |                    |
| Panel Vacancies                                                              | Antoonocimento. Have any problems of sugge                 | stons for mansfellorg: Let us kit_                                                                                                    | The system will te |
| Account Settings                                                             | Impersonating User.                                        |                                                                                                    | you how many       |
| Intitutional Contacts                                                        | Stop Impersonating                                         | iManage Home     IAI Contact Information   Log Qu                                                                                                    | courses need your  |
| Log Out                                                                      | iTransfer Course Review                                    |                                                                                                    | vote if voting is  |
| aua                                                                          |                                                            |                                                                                                    | open. Voting will  |
| Ē                                                                            | Below are the list of panels you have access to. Please em | ail us at ial@itransfer.org with any questions.                                                                                                    | open either        |
|                                                                              |                                                            |                                                                                                    | Feb/Sept 15th or   |
|                                                                              | [GenEd] Communication Panel                                |                                                                                                    | Mar/Oct 1st.       |
| Bonus Note: You can email                                                    |                                                            |                                                                                                    | depending on you   |
| panel members through the                                                    | Panel Member Options                                       |                                                                                                    | meeting date.      |
| system. The process will let you                                             | View Courses Submitted To This Panel - (20 c               | ourse(s) currently need your vote)                                                                                                    | Once you start     |
| attach documents and st                                                      | Email Panel Members                                        |                                                                                                    | voting, this numb  |
| conversation over email with                                                 |                                                            |                                                                                                    | will drop and      |
| "replay all" functionality in email                                          |                                                            |                                                                                                    | eventually show C  |
| programs.                                                                    |                                                            |                                                                                                    | -                  |
|                                                                              |                                                            |                                                                                                    | See the            |
|                                                                              |                                                            |                                                                                                    | addendum for       |
|                                                                              |                                                            |                                                                                                    | looking at futur   |
|                                                                              |                                                            |                                                                                                    | courses before     |
|                                                                              |                                                            |                                                                                                    | voting opens. Y    |
|                                                                              |                                                            |                                                                                                    | can't vote on ther |
|                                                                              |                                                            |                                                                                                    | but you can see    |
| Copyright © 1996 - 2014 iTransfer.<br>If you have guestions about transferri | ng in Illinois, we may be able to help. Reach us at        | Illinois Board of Higher Education,<br>Illinois Community College Board and                                                                                                    | them.              |
| itransfer@itransfer.org, Phone: (30                                          | 09) 438-8640, Fax: (309) 438-7761                          | Illinois State Board of Education<br>Tuesday, February 18, 2014                                                                                                    |                    |

See next page... Remainder of page left blank...

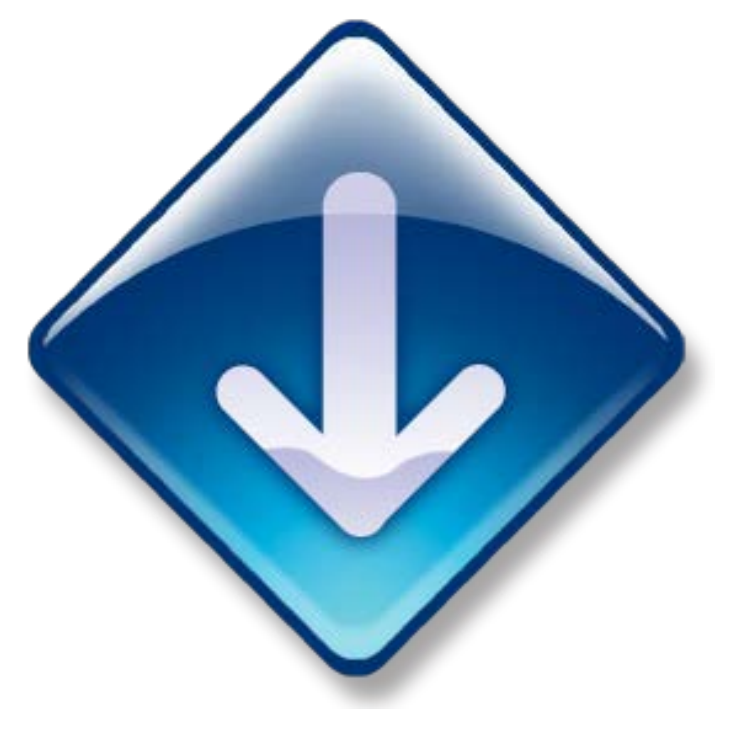

Once you enter voting for the panel, you will see the courses listed by section. You can collapse and expand courses within any or all sections by click the "Show Courses" link. If the course is colored yellow, it is an indicator you need to vote on the course.

|                            | er.org/iAu/inianage/course/voung/bei | and the second of the second of the second second                                                                                                    |                                                                                                    |                                                                                                    |             |
|----------------------------|--------------------------------------|----------------------------------------------------------------------------------------------------|----------------------------------------------------------------------------------------------------|----------------------------------------------------------------------------------------------------|-------------|
| Apps 🗀 itransfer.org 🗀 ISU | Personal Items Dews & Weathe         | Fun      Radio      Unsorted I                                                                                                    | Book Dilitary                                                                                                    |                                                                                                    | C Other boo |
|                            | Panel Vacancies                      | (ConEd) Communication Dan                                                                                                    | imanaye rivine ( ) izi conta                                                                                                    | act mormation   Log Out                                                                                                    |             |
|                            | Account Settings                     | [Genza] communication Part                                                                                                    | =1                                                                                                    |                                                                                                    |             |
|                            | Intitutional Contacts                | Please select the course you w                                                                                                    |                                                                                                    |                                                                                                    |             |
| e                          | Log Out                              | I would like to                                                                                                    |                                                                                                    |                                                                                                    |             |
| anai                       |                                      | View current courses *                                                                                                    |                                                                                                    |                                                                                                    |             |
| ž.                         |                                      |                                                                                                    |                                                                                                    |                                                                                                    |             |
|                            |                                      | Please note, courses highlighte                                                                                                    | ed in yellow currently require your vote                                                                                                    |                                                                                                    |             |
|                            |                                      | New Courses - 3 course(s)                                                                                                    | You can collapse or expan<br>section by clicking the sho                                                                                                    | nd a<br>ow                                                                                                    |             |
|                            |                                      | Show Courses                                                                                                    | courses link.                                                                                                    |                                                                                                    |             |
|                            |                                      | Institution Name                                                                                                    | School Title/Code                                                                                                    | IAI Code                                                                                                    |             |
|                            |                                      | + Northern Illinois University                                                                                                    | ENGL 104 - Rhetoric and Composition II                                                                                                    | C1900 Options                                                                                                    |             |
|                            |                                      | + Roosevelt University                                                                                                    | ENG 102 - Composition II: Introduction to Academic Research                                                                                                    | C1901R Options                                                                                                    |             |
|                            |                                      | + Spoon River College                                                                                                    | COM 103 - INT - Speech Communication                                                                                                    | C2900 Options                                                                                                    |             |
|                            |                                      | Resubmitted New Courses - 0 c                                                                                                    |                                                                                                    |                                                                                                    |             |
|                            |                                      | Show Courses<br>Ongoing Review Courses - 15 o<br>Show Courses<br>Institution Nam                                                                                                    | ourse(s)<br>You can collapse or expand<br>by clicking the show courses<br>school Tite/Code                                                                                                    | a-section<br>; link.<br> Al Code                                                                                                    |             |
|                            |                                      | Show Courses Ongoing Review Courses - 15 o Show Courses Institution Nam Review Eign Community College                                                                                                    | bourse(s)     You can collapse or expand     by clicking the show courses     School Title/Code     ENG 102 - English Composition I                                                                                                    | a section                                                                                                    |             |
|                            |                                      | Show Courses Ongoing Review Courses - 15 o Show Courses Institution Nam Egan Community College Tel: Diversity of St. Francis                                                                                                    | burse(s)     You can collapse or expand     by clicking the show courses     School TitleCode     ENG 102 - English Composition II     ACAF 102 - Conglish Composition II                                                                                                    | a section<br>link.<br>Ul Code<br>C19017 Options<br>C19017 Options                                                                        |             |
|                            |                                      | Show Courses Ongoing Review Courses - 15 of Show Courses Institution Nam Egin Community College University of St. Francis Fill Southern Bits Glaverski                                                                                                    | Vou can collapse or expand<br>by clicking the show courses<br>School TitleCode<br>ENG 102 - English Composition II<br>ACAF 102 - Core II: College Writing II<br>Carbondie ENGL 102 - English Composition II                                                                                                    | a section<br>Fink.<br>M Code<br>C1901R Options<br>C1901R Options<br>C1901R Options                                                       |             |
|                            |                                      | Show Courses Ongoing Review Courses - 15 o Show Courses Institution Nam Egin Communit College University of St. Francis Subtem Illinois University o Hendetche University                                                                                                    | Vou can collapse or expand<br>by clicking the show courses<br>School Title/Code<br>ENG 102 - English Composition I<br>ACAF 102 - Core II: College Writing II<br>Carbonale ENGL 102 - English Composition II<br>WRT 102 - Research Writing                                                                                                    | a section<br>Ink.<br>M Code<br>C1901R Options<br>C1901R Options<br>C1901R Options<br>C1901R Options                                      |             |
|                            |                                      | Show Courses Ongoing Review Courses - 15 o Show Courses Institution Nam Egin Community College University of St. Francis Southern Illinois University Benedicitie University College State University College State Universit | Vou can collapse or expand<br>by clicking the show courses<br>by clicking the show courses<br>e School Title/Code<br>ENG 102 - English Composition II<br>ACAF 102 - Core II. College Writing II<br>Carbondie ENGL 102 - English Composition II<br>WRIT 102 - Research Writing<br>ENG 1280 - Composition II                                                                                                    | A Section<br>Ink.<br>IA Code<br>C1901R Options<br>C1901R Options<br>C1901R Options<br>C1901R Options<br>C1901R Options                   |             |
|                            |                                      | Show Courses  Cngoing Review Courses - 15 o Show Courses  Egin Community College University of St. Francis  Southern Illinois University Cheago State University Cheago State University Cheago State University Southern Illinois University Southern Illinois University Southern Illinois University Southern Illinois University Southern Illinois University Southern Illinois University Southern Illinois University Southern Illinois University Southern Illinois University Southern Illinois University Southern Illinois University Southern Illinois University Cheago State University Cheago State University Southern Illinois University Southern Illinois University Cheago State University Cheago State Un | burse(s)     You can collapse or expand     by clicking the show courses     school Title/Code     ENG 102 - English Composition II     ACAF 102 - Core II: College Writing II     Carbondale ENGL 102 - English Composition II     WRIT 102 - Research Writing     ENG 1280 - Composition II     ENG 1280 - Composition II     Carbondale ENG 102 - English Composition II     Carbondale III (16) 102 - Figlish Composition II     Carbondale III (16) 102 - Figlish Composition II     Carbondale III (16) 102 - Figlish Composition II     Carbondale III (16) 102 - Figlish Composition II (16) 102 | A Section<br>Ink.<br>14 Code<br>C1901R Options<br>C1901R Options<br>C1901R Options<br>C1901R Options<br>C1901R Options<br>C1901R Options |             |

The "+" next to the courses allows you get a summary of voting on the course before entering the course itself. In addition, you can actually look at the course by hovering over the "Options" button. Click "Details/Vote" in the pop up box that appears to open the course.

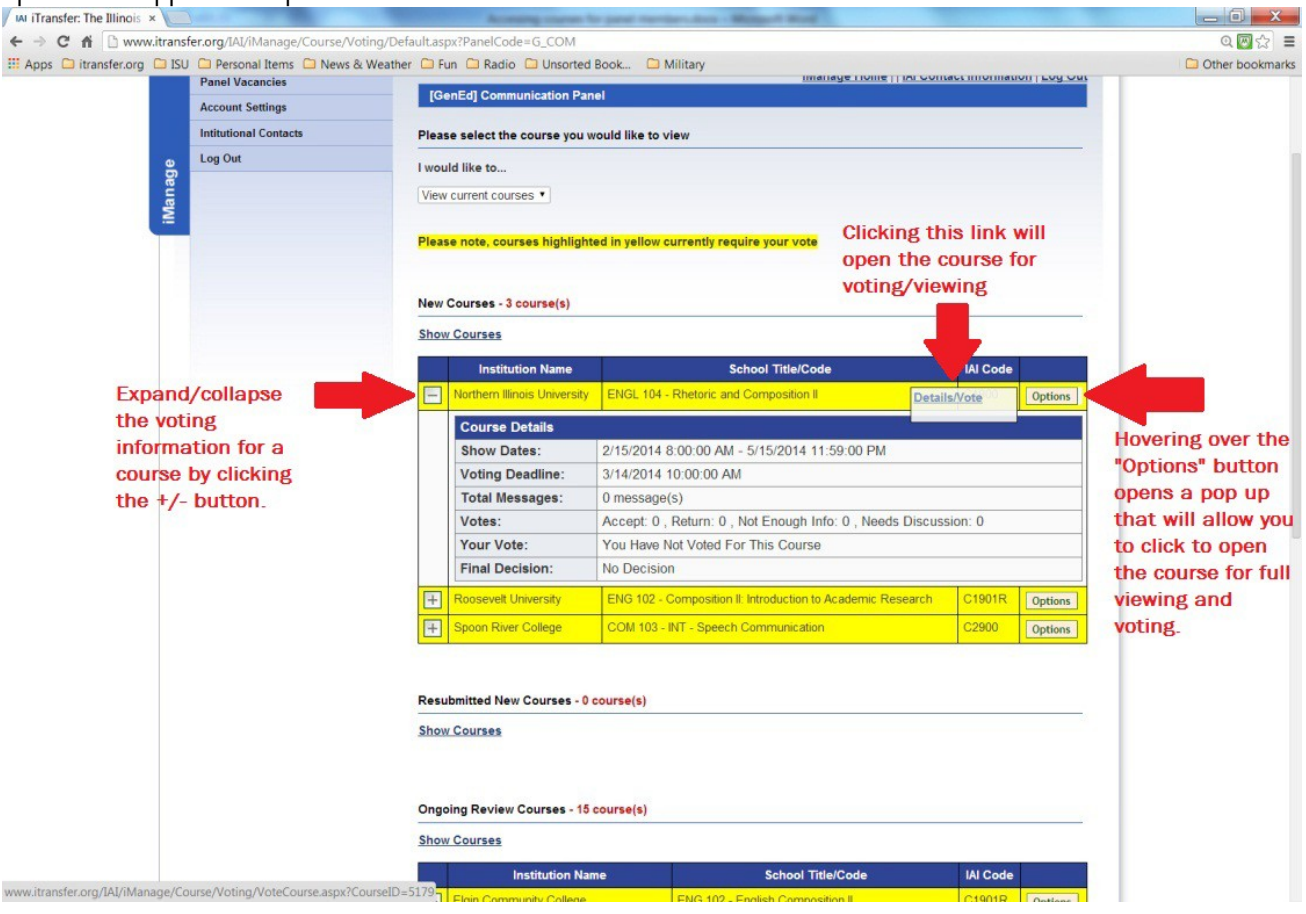

Once the course opens, you will see a full page of information. Below are some screen views with explanations of sections.

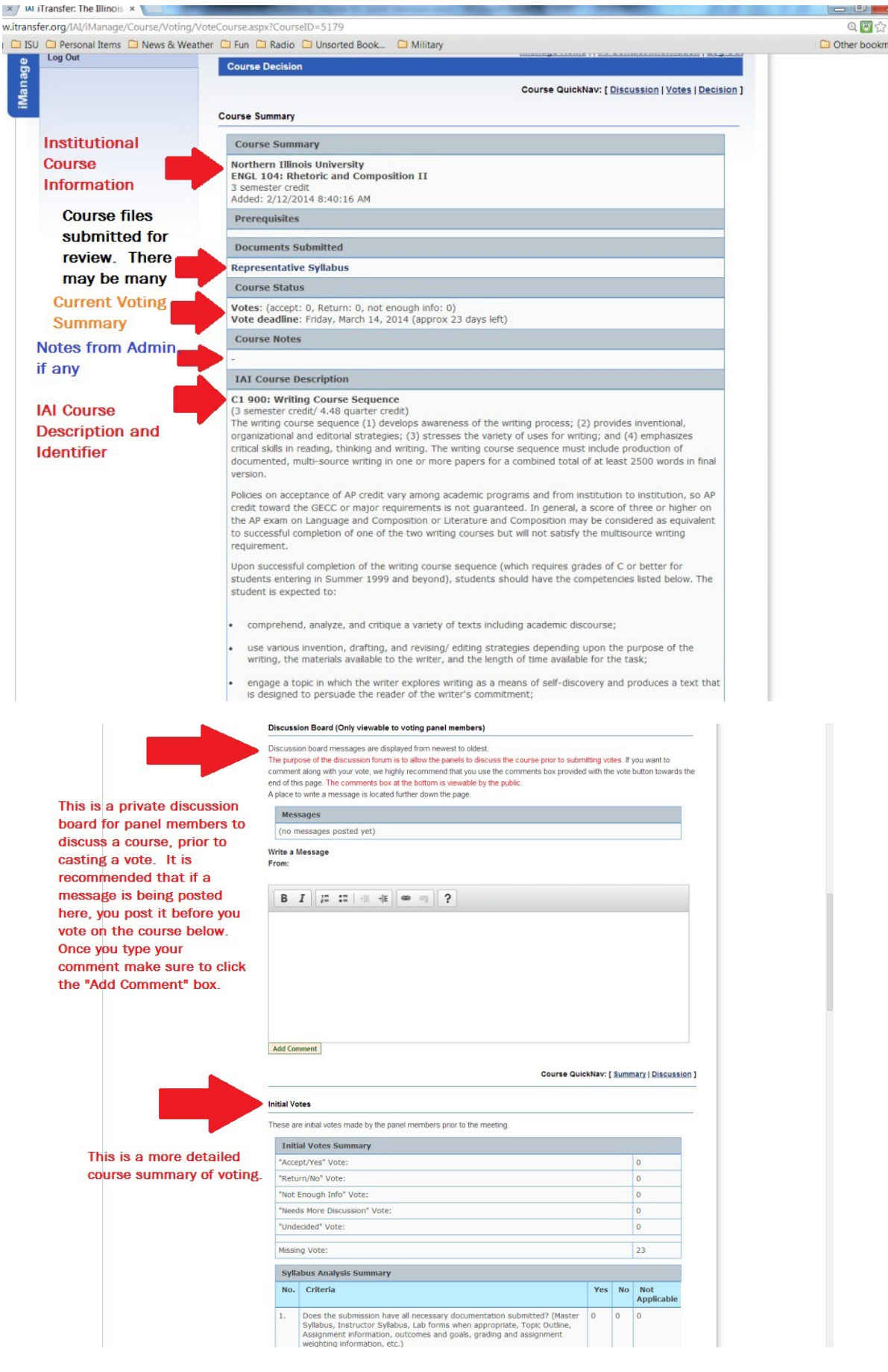

| M iTransfer: The Illinois × M iTransfer: The Illinois ×                                                                                                    |                           | Accessing courses for a                                                                                    | and members.                                                  | - Manual                                        | and a                                                           | -   |      | -                 | _ 0 <b>_</b> X | -   |
|----------------------------------------------------------------------------------------------------|---------------------------|----------------------------------------------------------------------------------------------------|---------------------------------------------------------------|-------------------------------------------------|-----------------------------------------------------------------|-----|------|-------------------|----------------|-----|
| ← → C ▲ □ www.itransfer.org/IAI/iManage/Course/Voting/VoteCourse/Voting/VoteCourse/VoteCourse/VoteCourse/VoteCourse/VoteCourse/VoteCourse/VoteCourse/VoteCourse/VoteCourse/VoteCourse/VoteCo | ourse.a                   | spx?CourseID=5179                                                                                          |                                                               |                                                 |                                                                 |     |      |                   | Q 💹 😭          | ≡   |
| III Apps 🗋 itransfer.org 📮 ISU 📮 Personal Items 📮 News & Weather 🕻                                                                                                    | Fun                       | Caradio Cara Unsorted Bo                                                                                   | ok 🗋 Militar                                                  | /                                               |                                                                 |     |      |                   | C Other bookma | rks |
|                                                                                                    | Missir                    | ig Vote:                                                                                                   |                                                               |                                                 |                                                                 |     |      | 23                |                |     |
|                                                                                                    | Syllabus Analysis Summary |                                                                                                    |                                                               |                                                 |                                                                 |     |      |                   |                |     |
|                                                                                                    | No.                       | Criteria                                                                                                   |                                                               |                                                 |                                                                 | Yes | No   | Not<br>Applicable |                |     |
|                                                                                                    | 1.                        | Does the submission ha<br>Syllabus, Instructor Syll<br>Assignment information,<br>weighting information, e | ve all necessary<br>abus, Lab forms<br>, outcomes and<br>tc.) | documentation<br>when appropr<br>goals, grading | n submitted? (Master<br>riate, Topic Outline,<br>and assignment | 0   | 0    | 0                 |                |     |
|                                                                                                    | 2.                        | Does the course have a<br>courses is not acceptabl<br>appropriate prerequisite                             | ny prerequisites<br>e. However, ma<br>s.                      | ? In general, p<br>or courses car               | rerequisites on GECC<br>and often do have                       | 0   | 0    | 0                 |                |     |
| Some panels choose to use                                                                                                    | 3.                        | Delivery mode (indicate delivery): Face to face -                                                          | number of secti<br>Hybrid - Online                            | ons being taug<br>- Other (specif               | ht using each mode of<br>ied in docs)                           | 0   | 0    | 0                 |                |     |
| a "syllabus analysis" in                                                                                                    | 4.                        | Diversity of topics: Mate                                                                                  | hes the IAI des                                               | ription                                         |                                                                 | 0   | 0    | 0                 |                |     |
| reviewing courses. If you<br>panel uses this in the                                                                                                    | 5.                        | Methods of evaluation (<br>teaching material (texts                                                        | with weighted pe<br>or required read                          | ercents for eac<br>ling)                        | h category) and                                                 | 0   | 0    | 0                 |                |     |
| review process, you can                                                                                                    | 6.                        | Detailed outline of topics<br>percent of time/number                                                       | s (not just a list<br>of days spent o                         | such as text t<br>n each topic                  | able of contents) and                                           | 0   | 0    | 0                 |                | ł   |
| find the summary here.                                                                                                    | 7.                        | Defined measurable stud<br>institutional educational<br>proposed IAI identifier.                           | dent learning ou<br>goals) reflect IA                         | tcomes for this<br>I prescribed ou              | s course (not<br>utcome for the                                 | 0   | 0    | 0                 |                |     |
|                                                                                                    | 8.                        | Does the syllabus have<br>lab course), Course Cata                                                         | Course Prefix, T<br>alog Description                          | itle, Credit Hou                                | irs (lecture and lab if a                                       | 0   | 0    | 0                 |                | l   |
|                                                                                                    | Men                       | bers Voting "Accept/Y                                                                                      | 'es"                                                          |                                                 |                                                                 |     |      |                   |                |     |
|                                                                                                    | Men                       | iber                                                                                                    | Date Vote                                                     |                                                 | Comment                                                         | 8   |      |                   |                |     |
|                                                                                                    | (No V                     | otes for Accept/yes)                                                                                       |                                                               |                                                 |                                                                 |     |      |                   |                |     |
| This section will tell the name,                                                                                                    | Men                       | bers Voting "Return/N                                                                                      | 10"                                                           |                                                 |                                                                 |     |      |                   |                |     |
| vote and comments posted at                                                                                                    | Men                       | iber Date Ve                                                                                               | ote                                                           | Return Rea                                      | sons                                                            | Con | ment | 1                 |                |     |
| the time the person voted.                                                                                                    | (No V                     | otes for Return/no)                                                                                        |                                                               |                                                 |                                                                 |     |      |                   |                |     |
| The comment section is below                                                                                                    | Men                       | ibers Voting "Not Enou                                                                                     | gh Informatio                                                 | n"                                              |                                                                 |     |      |                   |                |     |
| and is separate from private                                                                                                    | Men                       | ber Date Ve                                                                                                | ote                                                           | Return Rea                                      | sons                                                            | Con | ment | t                 |                |     |
| discussion board above.                                                                                                    | (No V                     | otes for missing informat                                                                                  | tion)                                                         |                                                 |                                                                 |     |      |                   |                |     |
|                                                                                                    | Men                       | bers Asking For Additi                                                                                     | onal Discussio                                                | 1                                               |                                                                 |     |      |                   |                |     |
|                                                                                                    | Men                       | iber                                                                                                    |                                                               |                                                 | Date Vote                                                       | Co  | nmen | it                |                |     |
|                                                                                                    | (No V                     | otes for needs discussion                                                                                  | 1)                                                            |                                                 |                                                                 |     |      |                   |                |     |
|                                                                                                    |                           |                                                                                                    |                                                               |                                                 |                                                                 |     |      |                   |                |     |
|                                                                                                    |                           |                                                                                                    |                                                               |                                                 |                                                                 |     |      |                   |                |     |

The page will tell you who on the panel has not voted yet.

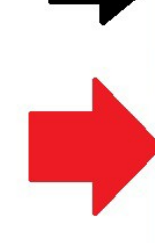

You can post your vote on the course in this section. There is a summary of the institutional information and the clickable syllabus analysis (if your panel uses one). The syllabus analysis can be helpful in responding to institutional concerns about decisions made on their courses. Some members still do not use it as they feel it slows and restricts their voting process.

| anna Cl                                            | hristopher                                                                                                    |                                   |
|----------------------------------------------------|----------------------------------------------------------------------------------------------------|-----------------------------------|
| neri Sim                                           | onds                                                                                                    |                                   |
| rri Mor                                            | is                                                                                                    |                                   |
| ardia Bis                                          | shop                                                                                                    |                                   |
| zabeth                                             | Bailey-Smith                                                                                                    |                                   |
| enda Bo                                            | bling                                                                                                    |                                   |
| our Vo                                             | ta                                                                                                    |                                   |
| ou can o                                           | hange your Vote before the deadline of Friday. March 14, 2014                                                                                                    |                                   |
| ourse                                              | Summary                                                                                                    |                                   |
| orthern<br>NGL 10<br>semest<br>Ided: 2,<br>NIIabus | Illinois University<br>44 Rhetoric and Composition II<br>er credit<br>1/2/2014 8:40:16 AM<br>Analysis                                                                                                    |                                   |
| 1.                                                 | Does the submission have all necessary documentation submitted? (Master Syllabus, Instructor Syllabus, Lab forms when appropriate, Topic Outline, Assignment information, outcomes and goals, grading and assignment weighting information, etc.) | ●Yes<br>●No<br>●Not<br>Applicable |
| 2.                                                 | Does the course have any prerequisites? In general, prerequisites on GECC<br>courses is not acceptable. However, major courses can and often do have<br>appropriate prerequisites.                                                                | ●Yes<br>●No<br>●Not<br>Applicable |
| 3.                                                 | Delivery mode (indicate number of sections being taught using each mode<br>of delivery): Face to face - Hybrid - Online - Other (specified in docs)                                                                                               | Yes No Not Applicable             |
| 4.                                                 | Diversity of topics: Matches the IAI description                                                                                                    | ●Yes<br>●No<br>●Not<br>Applicabl  |
| 5.                                                 | Methods of evaluation (with weighted percents for each category) and teaching material (texts or required reading)                                                                                                    | ●Yes<br>●No<br>●Not<br>Applicable |
| 6.                                                 | Detailed outline of topics (not just a list such as text table of contents)<br>and percent of time/number of days spent on each topic                                                                                                    | ●Yes<br>●No<br>●Not<br>Applicable |
| 7.                                                 | Defined measurable student learning outcomes for this course (not<br>institutional educational goals) reflect IAI prescribed outcome for the<br>proposed IAI identifier.                                                                          | ●Yes<br>●No<br>●Not<br>Applicable |
| 8.                                                 | Does the syllabus have Course Prefix, Title, Credit Hours (lecture and lab if a lab course), Course Catalog Description                                                                                                    | ●Yes<br>●No<br>●Not<br>Applicabl  |

| C fi Www.itransfer.org/IAI/iManage/Course/Voting/Vote     | Course.aspx?C | ourseID=5179                                                                                                    |                                                    | Q 🖾 🕁 🚦         |
|-----------------------------------------------------------|---------------|----------------------------------------------------------------------------------------------------|----------------------------------------------------|-----------------|
| s 🖬 itransfer.org 📮 ISU 📮 Personal Items 📮 News & Weather | Fun 🖾 Ra      | Idio 🖬 Unsorted Book 🛄 Military                                                                                                    | Applicable                                         | U Other bookman |
|                                                           | 6.            | Detailed outline of topics (not just a list such as text table of contents)<br>and percent of time/number of days spent on each topic                                    | ●Yes<br>●No<br>●Not<br>Applicable                  |                 |
|                                                           | 7.            | Defined measurable student learning outcomes for this course (not<br>institutional educational goals) reflect IAI prescribed outcome for the<br>proposed IAI identifier. | <pre>     Yes     No     Not     Applicable </pre> |                 |
|                                                           | 8.            | Does the syllabus have Course Prefix, Title, Credit Hours (lecture and lab if<br>a lab course), Course Catalog Description                                               | ●Yes<br>●No<br>●Not<br>Applicable                  |                 |
|                                                           | Decision      |                                                                                                    |                                                    |                 |
|                                                           | Definition    | of Voting Types (opens in new window)                                                                                                    |                                                    |                 |
|                                                           | Accept/       | Yes   Return/No  Not Enough Information  Needs More Discussion  Un                                                                                                    | decided                                            |                 |
|                                                           | Commen        | ts (Viewable by the Public)                                                                                                    |                                                    |                 |
| Post your decision here. You                              | B I           |                                                                                                    |                                                    |                 |
| can also add comments as<br>you post your decision. These |               |                                                                                                    |                                                    |                 |
| comments may be public later                              |               |                                                                                                    |                                                    |                 |
| an institution answer concerns                            |               |                                                                                                    |                                                    |                 |
| raised by the panel.                                      |               |                                                                                                    |                                                    |                 |
|                                                           |               |                                                                                                    |                                                    |                 |
|                                                           | Submit Your   | Vote                                                                                                    |                                                    |                 |
|                                                           |               | Course QuickNav: [ Summ                                                                                                    | mary   Discussion   Votes ]                        |                 |
|                                                           |               |                                                                                                    |                                                    |                 |
|                                                           |               |                                                                                                    |                                                    |                 |

If you decide you cannot approve the course and chose any other option, a drop box will open to allow you to choose the issues with the course you can select as many as you feel appropriate.

| M iTransfer: The Illinois × M iTransfer: The Illinois ×          | and insertant days Madeson Road                                                                                                    |                   |
|------------------------------------------------------------------|----------------------------------------------------------------------------------------------------|-------------------|
| ← → C fi 🗅 www.itransfer.org/IAI/iManage/Course/Voting/VoteC     | Course.aspx?CourseID=5179                                                                                                    | @ 🖾 🚍 🚍           |
| III Apps 🗀 itransfer.org 🗀 ISU 🗀 Personal Items 🦳 News & Weather | Radio     Unsorted Book     Military     o.     Dues the synaptics have course relax, hue, create hours tectore and hours     ONo     Applicable                                                                                                    | C Other bookmarks |
|                                                                  | Decision                                                                                                    |                   |
|                                                                  | Definition of Voting Types (opens in new window)<br>Carter of Voting Types (opens in new window)<br>Accept/Yes Return/No  Not Enough Information Needs More Discussion Undecided                                                                                                    |                   |
|                                                                  | A reason is required if your vote is Returned/No                                                                                                    |                   |
|                                                                  | Content does not cover all necessary topics                                                                                                    |                   |
|                                                                  | Content is too broad; lacks depth                                                                                                    |                   |
|                                                                  | Course does not match panels description                                                                                                    |                   |
|                                                                  | Course has an inappropriate prerequisite                                                                                                    |                   |
|                                                                  | Course is not introductory nor lower-division                                                                                                    |                   |
|                                                                  | Course topics vary from semester to semester                                                                                                    |                   |
|                                                                  | Credit hours are insufficient or excessive                                                                                                    |                   |
|                                                                  | Required supporting information missing                                                                                                    |                   |
|                                                                  | The nature and extent of the writing assignments is insufficient or unclear                                                                                                    |                   |
|                                                                  | Comments (Viewable by the Public)                                                                                                    |                   |
|                                                                  | BI I IIII IE IE CON CON CON CONTRACTOR IN CONTRACTOR INTERVENTE INCONTRACTOR IN CONTRACTOR IN CONTRACTOR INTERVENTE INCONTRACTOR INTERVENTE INCONTRACTOR INCONTRACTOR INCONTRACTOR INTERVENTE INCONTRACTOR INTERVENTE INTERVENTE INTERVENTE INCONTRACTOR INTERVENTE INTERVENTE INTERVENTE INTERVENTE INTERVENTE INTERVENTE INTERVENTE INTERVENTE INTERVENTE INTERVENTE INTERVENTE INTERVENTE INTERVENTE INTERVENTE INTERVENTE INTERVENTE INTERVENTE INTERVENTE INTERVENTE INTERVENTE INTERVENT |                   |
|                                                                  | Course QuickNav: [ <u>Summary</u>   <u>Discussion</u>   <u>Votes</u> ]                                                                                                    |                   |

Click the "Submit Your Vote" button to finish the process.

Addendum 1: Viewing future courses:

| fi 🗋 www.itran     | sfer.org/IAI/iManage/Course/Voti | ng/Default.aspx?PanelCode=G_HFA                                                                                                    |                                                                                                    |
|--------------------|----------------------------------|----------------------------------------------------------------------------------------------------|----------------------------------------------------------------------------------------------------|
| itransfer.org 🗀 IS | U 🗀 Personal Items 🗀 News & V    | Veather 🗀 Fun 🗀 Radio 🗀 Unsorted Book 🗀 Military                                                                                                    | 🗀 Other b                                                                                                    |
| (                  | Transe                           | <b><i>i</i></b> Transfer                                                                                                    | AZ index Contact Us Feedback<br>Enter Your Search Here                                                                       |
|                    | Students                         | Faculty Transfer Coordinators Resources                                                                                                    | IAI u.select iManage Home                                                                                                    |
|                    | Course Review Panel Vacancies    | Impersonating User<br>Stop Impersonating<br>IGenEdl Humanities/Fine Arts Panel                                                                                                    | e Home     IAL Contact Information   Log Out                                                                                 |
|                    | Account Settings                 |                                                                                                    |                                                                                                    |
| iManage            | Log Out                          | Please select the course you would like to view I would like to View future courses View future courses View past courses View past courses View future courses View future View future courses View future courses View future View future | Use the drop box to select<br>future courses. You can also<br>see past courses if you need to<br>track something down. There |
|                    |                                  | New Courses - 0 course(s)<br>Show Courses                                                                                                    | are a lot for many panels so be<br>patient for the courses to load if<br>you request past courses.                           |
|                    |                                  | Resubmitted New Courses - 0 course(s)<br>Show Courses                                                                                                    |                                                                                                    |
|                    |                                  | Ongoing Review Courses - 0 course(s)                                                                                                    |                                                                                                    |
|                    |                                  | anow wourses Resubmitted Ongoing Review Courses - 0 course(s)                                                                                                    |                                                                                                    |
|                    |                                  | 300% Conzes                                                                                                    |                                                                                                    |

Once the future courses load on the page, the system will work exactly as it does with current courses, but you won't have functionality for messages and voting. However, you can look at documents and details of courses. Remember to expand the section by clicking "Show Courses." You want to click "show courses" beneath the title of the section you are trying view.

| W iTransfer: The Illinois */ W i | Transfer: The Illinois ×                                                                                                 | samp Application and a Michigard Black                                           | States and a second second sec |                   |
|----------------------------------|----------------------------------------------------------------------------------------------------|----------------------------------------------------------------------------------|----------------------------------------------------------------------------------------------------|-------------------|
| - 🔿 C 🖷 🗋 www.itransf            | fer.org/IAI/iManage/Course/Voting/Def                                                                                    | ault.aspx?PanelCode=G_HFA                                                        |                                                                                                    | ඉ 🖬 ☆ 🔳           |
| Apps 🗀 itransfer.org 🗀 ISU       | Personal Items 🗀 News & Weather                                                                                          | Fun Ca Radio Ca Unsorted Book Ca Military                                        |                                                                                                    | C Other bookmarks |
| e.                               | Log Out                                                                                                    | I would like to                                                                  |                                                                                                    |                   |
| lanaç                            |                                                                                                    | View future courses *                                                            |                                                                                                    |                   |
| 4                                |                                                                                                    | Please note, courses highlighted in yellow currently requi                       | ire your vote                                                                                                    |                   |
|                                  |                                                                                                    | New Courses - 8 course(s)                                                        |                                                                                                    |                   |
|                                  |                                                                                                    | Show Courses                                                                     |                                                                                                    |                   |
|                                  |                                                                                                    | Resubmitted New Courses - 10 course(s)                                           |                                                                                                    |                   |
|                                  |                                                                                                    | Show Courses                                                                     |                                                                                                    |                   |
|                                  |                                                                                                    | Ongoing Review Courses - 7 course(s)                                             |                                                                                                    |                   |
|                                  |                                                                                                    | Show Courses                                                                     |                                                                                                    |                   |
|                                  |                                                                                                    | Resubmitted Ongoing Review Courses - 1 course(s)                                 |                                                                                                    |                   |
|                                  |                                                                                                    | Show Courses                                                                     |                                                                                                    |                   |
|                                  |                                                                                                    | Conditionally Approved Courses With New Information (C                           | hair Voting) - 4 course(s)                                                                                                    |                   |
|                                  |                                                                                                    | Show Courses                                                                     |                                                                                                    |                   |
|                                  |                                                                                                    | Return to Web Review Home                                                        |                                                                                                    |                   |
|                                  | Copyright © 1996 - 2014 iTransfer<br>If you have questions about transferring i<br>itransfer@itransfer.org. Phone. (309) | n Illinois, we may be able to help. Reach us at<br>138-8640. Fax. (309) 438-7761 | Illinois Board of Higher Education,<br>Illinois Community College Board and<br>Illinois State Board of Education<br>Tuesday, Fotouary 18, 2014                                                                                                    |                   |